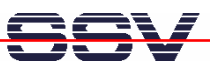

## How to use the Router Application Kit (RAK) Firmware with Modems

The DIL/NetPC DNP/9200 Router Application Kit (RAK) supports simple modem-based links (RAK with analogue or ISDN modem) to the Internet. This kind of links needs an Internet Service Provider (ISP) account or access to an Internet-by-Call provider service telephone number.

Within the German telephone network, there are many Internet-by-Call providers reachable. Each provider offers a service telephone number, a user name and a password. These parameters are necessary for the RAK firmware configuration.

The following table shows the information for two Internet-by-Call ISPs (Arcor, Avivo Internet) as a sample.

|              | Arcor Internet by Call | Avivo Internet |
|--------------|------------------------|----------------|
| Phone number | 01920785               | 019352150      |
| User name    | acor                   | eins           |
| Password     | internet               | eins           |

**Please note**: The usages of Internet-by-Call provider service numbers is not free of charge. Please check the details before using Internet-by-Call service numbers. In most cases the ISP web side offers more information.

• 1. Step: Run your web browser and access the web-based interface of the RAK firmware. Just enter: http://192.168.0.126:7777 within the URL field of your web browser.

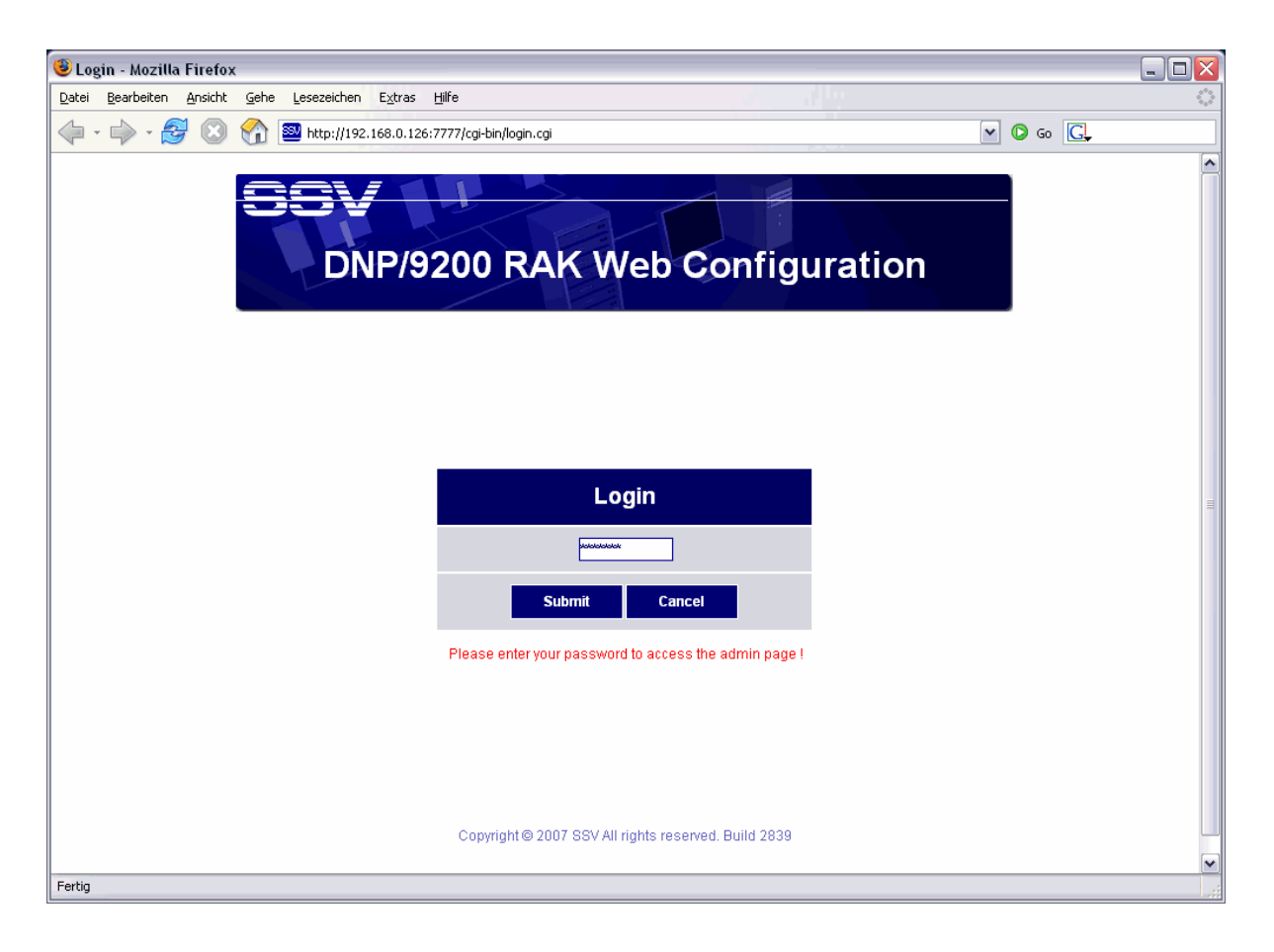

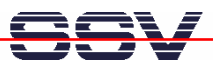

• 2. Step: Please use the password *dnp9200* for your login. Please use only lowercase letters within the password. Then press the *Submit* button.

| 🕘 Mozilla Firefox                                |                                                                |                          |                                          |
|--------------------------------------------------|----------------------------------------------------------------|--------------------------|------------------------------------------|
| <u>D</u> atei <u>B</u> earbeiten <u>A</u> nsicht | <u>G</u> ehe <u>L</u> esezeichen E <u>x</u> tras <u>H</u> ilfe | 1                        |                                          |
| 🦕 • 🧼 - ಶ 😣                                      | 😭 🔤 http://192.168.0.126:7777/cgi-bin/log                      | jin.cgi                  | 💌 🖸 Go 💽                                 |
| eev/                                             |                                                                |                          |                                          |
|                                                  |                                                                |                          |                                          |
|                                                  |                                                                |                          |                                          |
|                                                  |                                                                |                          | Configuration                            |
|                                                  | Status                                                         |                          | ^                                        |
| Status                                           | System status                                                  |                          |                                          |
| System                                           | System name :                                                  | DNP/9200                 | System host name                         |
| Network                                          | System location :                                              | SSV Embedded Systems     | Location information                     |
| Services                                         | Contact :                                                      | support@ist1.de          | Contact information                      |
| General     System                               | Time and date :                                                | Fri, 09.03.2007 17:35:26 | Current time and date of this system     |
| Serial port                                      |                                                                |                          | 8                                        |
| Proxy     DynDNS                                 | Status LAN1                                                    |                          |                                          |
| • Email                                          | IP address :                                                   | 192.168.0.126            | Current device IP address                |
| Logout                                           | Subnet mask :                                                  | 255.255.255.0            | Current subnet mask of the local network |
|                                                  | Status WAN                                                     |                          |                                          |
|                                                  | IP address :                                                   | disabled                 | Current device IP address                |
|                                                  | Subnet mask :                                                  | disabled                 | Current subnet mask of the network       |
|                                                  |                                                                |                          |                                          |
|                                                  | Status DNS                                                     |                          |                                          |
|                                                  | Primary DNS server :                                           | not set                  | Current DNS server adresse               |
| © 2007 SSV                                       | Secondary DNS server :                                         | not set                  | Current DNS server adresse               |
| http://192.168.0.126:7777/mer                    | nu.htm#                                                        |                          |                                          |

• 3. Step: Please select the menu item *Network* → *Modem* (see left frame of the web-based user interface). Select the authentication method *CHAP*. Then enter the service telephone number, a user name and the password. Retype the password. Finally press the *Apply* button.

| 🕘 http://192.168.0.126:777    | 7/cgi-bin/login.cgi - Microsoft Internet Ex | plorer         |                                |                                      |
|-------------------------------|---------------------------------------------|----------------|--------------------------------|--------------------------------------|
| Datei Bearbeiten Ansicht F.   | avoriten Extras ?                           |                |                                | AT                                   |
| G Zurück 👻 🕞 🕤 🗙              | 😰 🚮 🔎 Suchen 👷 Favoriten 🔇 M                | 1edien 🧭 🔗 - 🎍 | w • 📙                          |                                      |
| Adresse Mttp://192.168.0.126: | 7777/cgi-bin/login.cgi                      |                |                                | 💌 ラ Wechseln zu                      |
| SSV                           |                                             | M.             |                                | Configuration                        |
|                               | Modem configuration                         |                |                                | <u>~</u>                             |
| Status                        | ISP settings                                |                |                                |                                      |
| System                        | Authentication method :                     | CHAP           | ~                              | Choose authentication method for ISP |
| Network                       | Dealing phone number :                      | 001920785      |                                | Enter the phone number to ISP        |
| • LAN                         | Login name :                                | arcor          |                                | Username given to you from ISP       |
| • Modem<br>Services           | Password :                                  | •••••          |                                | Password given to you from ISP       |
| Logout                        | Confirm password :                          | •••••          |                                | Verify the entered password          |
|                               | Connection settings                         |                |                                |                                      |
|                               | Connect type :                              | Manual         | <ul> <li>Connect</li> </ul>    | Disconnected                         |
|                               | Disconnect type :                           | Manual         | <ul> <li>Disconnect</li> </ul> |                                      |
|                               | Connect notify :                            | None           | ~                              | Select a connect notify method       |
|                               | Disconnect notify:                          | None           | ~                              | Select a disconnect notify method    |
|                               |                                             |                |                                |                                      |
|                               | Nameserver and Gateway configure            | -              |                                |                                      |
| © 2007 SSV                    | DNS :                                       | Dynamic        | ~                              | Use static, dynamic or other DNS     |
| E Fertig                      |                                             |                |                                | 🧭 Internet                           |

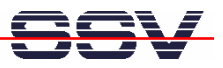

• **4. Step:** Press the embedded *Connect* button (see field *Connect type*) and wait until the RAK is connected to the Internet.

| http://192.168.0.126:     | 7777/cgi-bin/login.cgi - Microsoft Inte                         | ernet Explorer  |                     |            |                                      |
|---------------------------|-----------------------------------------------------------------|-----------------|---------------------|------------|--------------------------------------|
| )atei Bearbeiten Ansicht  | Favoriten Extras ?                                              |                 |                     |            | 4                                    |
| 🌏 Zurück 🝷 🕥 🕤 🚦          | 👔 😰 🏠 🔎 Suchen   https://www.suchen                             | sn 🔮 Medien 🧭 🍃 | j- 🍓 🛙              | v - 📃      |                                      |
| resse 🔤 http://192.168.0. | 126:7777/cgi-bin/login.cgi                                      |                 |                     |            | 💌 🄁 Wechselr                         |
|                           |                                                                 |                 |                     |            |                                      |
|                           |                                                                 |                 |                     |            |                                      |
|                           |                                                                 |                 |                     |            |                                      |
|                           |                                                                 |                 |                     |            | Configuratio                         |
|                           |                                                                 |                 |                     |            |                                      |
|                           | Modem configuration                                             |                 |                     |            |                                      |
|                           |                                                                 |                 |                     |            |                                      |
|                           | ISP settings                                                    |                 |                     |            |                                      |
| Status                    | Authentication method :                                         | CHAP            | ~                   |            | Choose authentication method for ISP |
| System<br>Network         | Dealing phone number :                                          | 001920785       |                     |            | Enter the phone number to ISP        |
| • LAN                     | Login name :                                                    | arcor           |                     |            | Username given to you from ISP       |
| • Modem<br>Sensions       | Password :                                                      | •••••           |                     |            | Password given to you from ISP       |
| onout                     | Confirm password :                                              | •••••           |                     |            | Verify the entered password          |
| -ogout                    |                                                                 |                 |                     |            |                                      |
|                           | Connection settings                                             |                 |                     |            |                                      |
|                           | Connect type :                                                  | Manual          | ~                   | Connect    | Connecting :                         |
|                           | Disconnect type :                                               | Manual          | ▼                   | Disconnect |                                      |
|                           | Connect notify :                                                | None            | ~                   |            | Select a connect notify method       |
|                           |                                                                 |                 |                     |            |                                      |
|                           | Disconnect notify :                                             | None            | ~                   |            | Select a disconnect notify method    |
|                           | Disconnect notify :                                             | None            | ~                   |            | Select a disconnect notify method    |
|                           | Disconnect notify :<br>Nameserver and Gateway configur          | None            | ~                   |            | Select a disconnect notify method    |
|                           | Disconnect notify :<br>Nameserver and Gateway configur<br>DNS : | re Dynamic      | <ul><li>✓</li></ul> |            | Select a disconnect notify method    |

**Please note:** Without an Internet connection, there is no interface device with the name *ppp0*. Verify this with the help of a Telnet session. Use *ifconfig* for more details.

• **5. Step:** The web-based user interface shows a connect message if the RAK is connected to the Internet. Within your Telnet session you find then *ppp0*. It's now possible to access host computers within the Internet over the modem link.

| 🖾 Telnet 192.168.0.126                                                                                                    | - 🗆 🗙 |
|----------------------------------------------------------------------------------------------------|-------|
| - SSV Embedded Linux - Version 0.62.26                                                                                                    |       |
| DNP/9200 login: root<br>Password:<br>[root@DNP/9200 /root]\$ifconfig                                                                                                    |       |
| eth0 Link encap:Ethernet HWaddr 02:80:A0:20:CA:/8<br>inet addr:192.168.0.126 Bcast:192.168.0.255 Mask:255.255.255.0<br>UP BROADCAST RUNNING MULTICAST MTU:1500 Metric:1<br>RX packets:4060 errors:0 dropped:0 overruns:0 frame:0<br>TX packets:2666 errors:0 dropped:0 overruns:0 carrier:0<br>collisions:0 txqueuelen:1000<br>Interrupt:24 Base address:0xc000                                                                                                    |       |
| lo Link encap:Local Loopback<br>inet addr:127.0.0.1 Mask:255.0.0.0<br>UP LOOPBACK RUNNING MTU:16436 Metric:1<br>RX packets:8 errors:0 dropped:0 overruns:0 frame:0<br>TX packets:8 errors:0 dropped:0 overruns:0 carrier:0<br>collisions:0 txqueuelen:0                                                                                                    |       |
| ppp0 Link encap:Point-to-Point Protocol<br>inet addr:145.254.152.254 P-t-P:145.253.1.185 Mask:255.255.255.255<br>UP POINTOPOINT RUNNING NOARP MULTICAST MTU:1500 Metric:1<br>RX packets:34 errors:0 dropped:0 overruns:0 frame:0<br>TX packets:34 errors:0 dropped:0 overruns:0 carrier:0<br>collisions:0 txqueuelen:3                                                                                                    | į     |
| Iroot@DNP/9200 /root]\$ping dilnetpc.com<br>PING dilnetpc.com (212.227.224.85): 56 data bytes<br>64 bytes from 212.227.224.85: icmp_seq=0 ttl=53 time=128.5 ms<br>64 bytes from 212.227.224.85: icmp_seq=1 ttl=53 time=140.1 ms<br>64 bytes from 212.227.224.85: icmp_seq=2 ttl=53 time=130.2 ms<br>64 bytes from 212.227.224.85: icmp_seq=4 ttl=53 time=130.2 ms<br>64 bytes from 212.227.224.85: icmp_seq=4 ttl=53 time=130.2 ms<br>64 bytes from 212.227.224.85: icmp_seq=5 ttl=53 time=120.2 ms |       |
| dilnetpc.com ping statistics<br>7 packets transmitted, 6 packets received, 14% packet loss<br>round-trip min/avg/max = 120.2/129.9/140.1 ms<br>[root@DNP/9200 /root]\$                                                                                                    | -     |

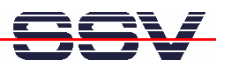

It is also possible to reach the RAK over the Internet. The *ifconfig* command shows the IP address of the RAK within the Internet (IP address of the *ppp0* device).

• **6. Step:** Please try out the Internet connection. Run a *ping* command to *dilnet.com* or any other server. E.g.:

## ping dilnetpc.com

The DNP/9200 Linux contains three other commands for Internet server access. The following table shows more details.

| Command | Function                                                     |
|---------|--------------------------------------------------------------|
| wget    | Read file from or write file to a HTTP server.               |
| ftpput  | Linux command line tool for automating FTP (file) transfers. |
| ftpget  | Linux command line tool for automating FTP (file) transfers. |

• 7. Step: Finally disconnect the RAK connection to the Internet. Please press the embedded *Disconnect* button (see field *Disconnect type*) and wait until the RAK is disconnected from the Internet.

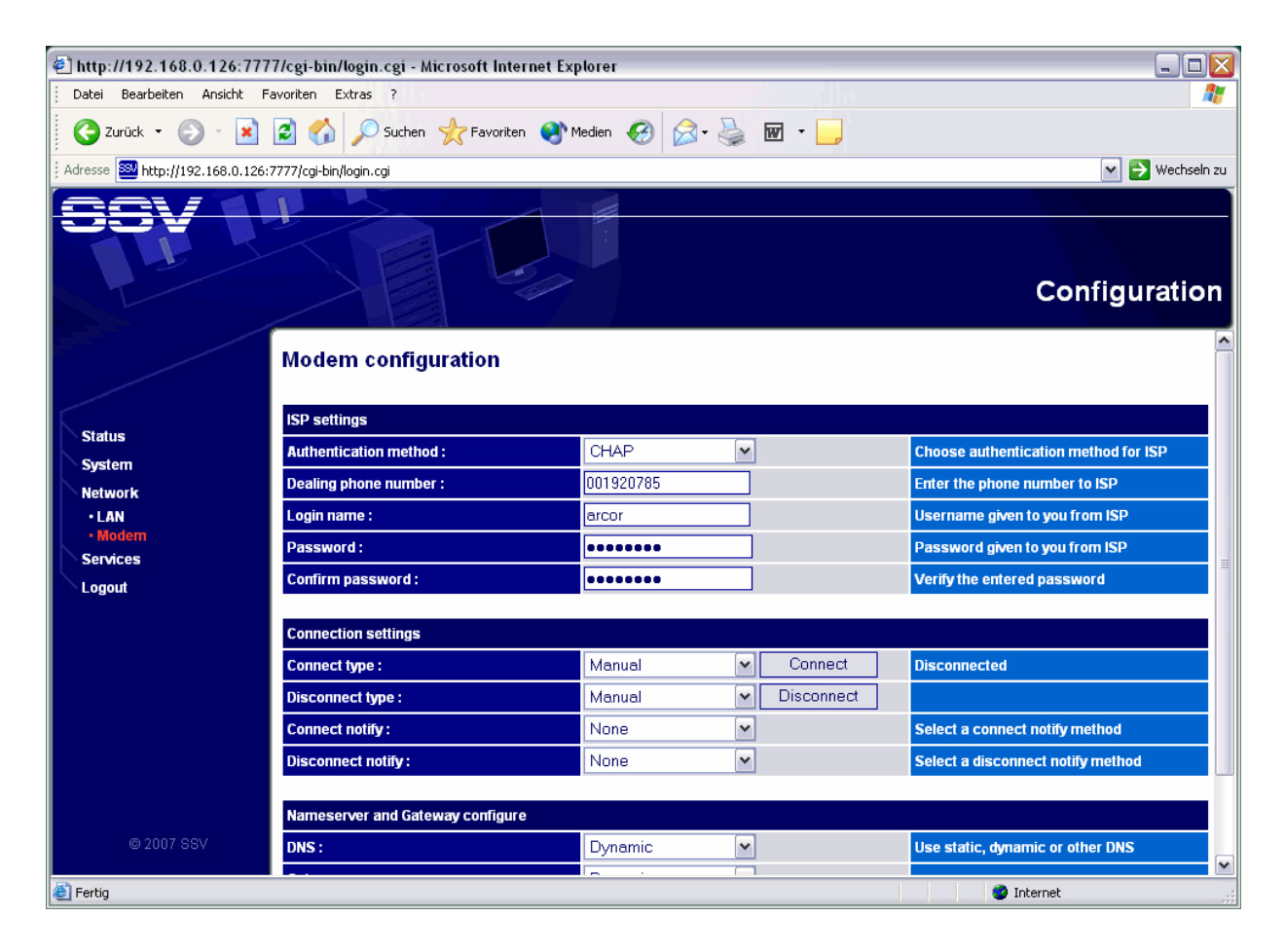

**Please note:** Within the disconnect process the DNP/9200 Linux removes the *ppp0* interface from the internal device list.

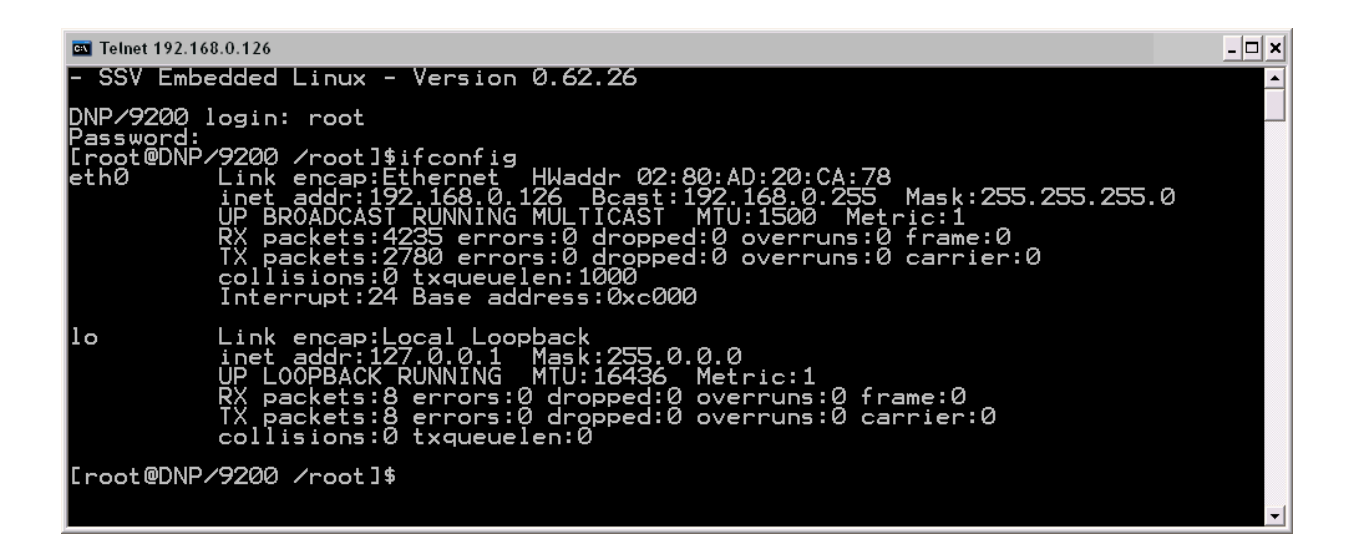

That's all.